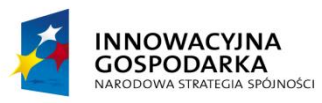

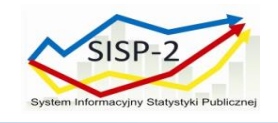

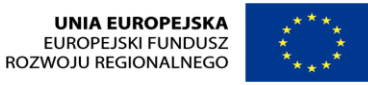

Załącznik nr 6.2 numer sprawy: 31\_SISP-2\_PN\_2014

# Załącznik nr 2 (do OPZ)

# "Przykładowy projekt graficzny interfejsu użytkownika aplikacji mobilnej"

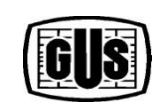

BENEFICIENT: GŁÓWNY URZĄD STATYSTYCZNY Al. Niepodległości 208 00-925 Warszawa

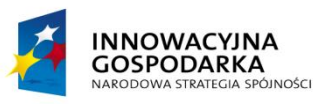

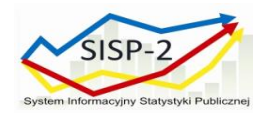

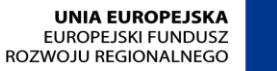

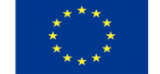

Niniejszy Załącznik przedstawia projekt graficzny interfejsu użytkownika aplikacji mobilnej. Załącznik nie stanowi opisu wymagań w zakresie wyglądu dla aplikacji mobilnej. Dokument zawiera graficzną prezentację następujących ekranów/widoków:

- 1. Regulamin korzystania z aplikacji mobilnej
- 2. Pierwszy ekran aplikacji
- 3. Ekran: Bloki tematyczne (wybór prezentacji danych dla Polski)
- 4. Ekran: Bloki tematyczne (wybór prezentacji danych dla województwa)
- 5. Ekran: Blok tematyczny (Rynek Pracy prezentacja danych dla Polski)
- 6. Ekran: Blok tematyczny (Rynek Pracy prezentacja danych dla województwa mazowieckiego)
- 7. Ekran: szczegółowa prezentacja wybranego wskaźnika (drugi poziom prezentacji danych) wskaźnik z wartością dla Polski, forma prezentacji danych: wykres
- 8. Ekran: szczegółowa prezentacja wybranego wskaźnika (drugi poziom prezentacji danych) widok ekranu w pozycji poziomej urządzenia, dla prezentacji danych w formie wykresu
- 9. Ekran: szczegółowa prezentacja wybranego wskaźnika (drugi poziom prezentacji danych) wskaźnik z wartością dla Polski, forma prezentacji danych: tabela
- 10. Ekran: szczegółowa prezentacja wybranego wskaźnika (drugi poziom prezentacji danych) wskaźnik z wartością dla Polski, forma prezentacji danych: mapa (dostępna tylko z poziomu prezentacji wskaźnika z wartością dla Polski)
- 11. Ekran: szczegółowa prezentacja wybranego wskaźnika (drugi poziom prezentacji danych) wskaźnik z wartością dla województwa, forma prezentacji danych: wykres
- 12. Ekran: szczegółowa prezentacja wybranego wskaźnika (drugi poziom prezentacji danych) widok ekranu w pozycji poziomej urządzenia, dla prezentacji danych w formie wykresu
- 13. Ekran: szczegółowa prezentacja wybranego wskaźnika (drugi poziom prezentacji danych) wskaźnik z wartością dla województwa, forma prezentacji danych: tabela
- 14. Ekran: Ulubione (prezentacja wskaźników w formie listy ustawienie domyślne)
- 15. Ekran: Ulubione (grupowanie wskaźników wg obszaru terytorialnego)
- 16. Ekran: Ulubione (grupowanie wskaźników wg bloku tematycznego)
- 17. Ekran: Informatoria Statystyczne (1/3)
- 18. Ekran: Informatoria Statystyczne (2/3)
- 19. Ekran: Informatoria Statystyczne (3/3) prezentacja lokalizacji Informatorium na mapie (układ ulic)
- 20. Ekran: Bazy danych online
- 21. Ekran: Wyszukiwanie wskaźników (1/2)
- 22. Ekran: Wyszukiwanie wskaźników (2/2) zawężenie obszaru poszukiwań do danych wojewódzkich
- 23. Ekran: Najnowsze Komunikaty

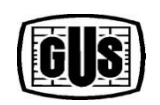

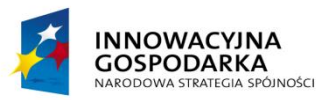

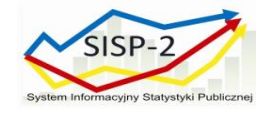

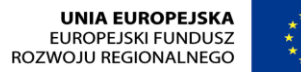

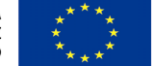

## Regulamin korzystania z aplikacji mobilnej

| "Regulamin korzyst<br>z aplikacji mobiln<br>GUS" | ania<br>ej |
|--------------------------------------------------|------------|
| Akceptuję Nie ak                                 | ceptuję    |
|                                                  |            |

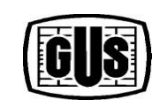

BENEFICJENT: GŁÓWNY URZĄD STATYSTYCZNY Al. Niepodległości 208 00-925 Warszawa

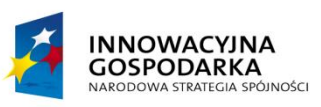

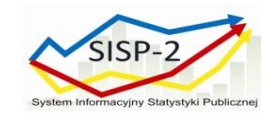

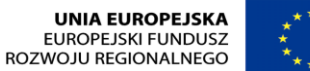

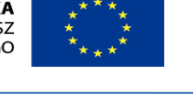

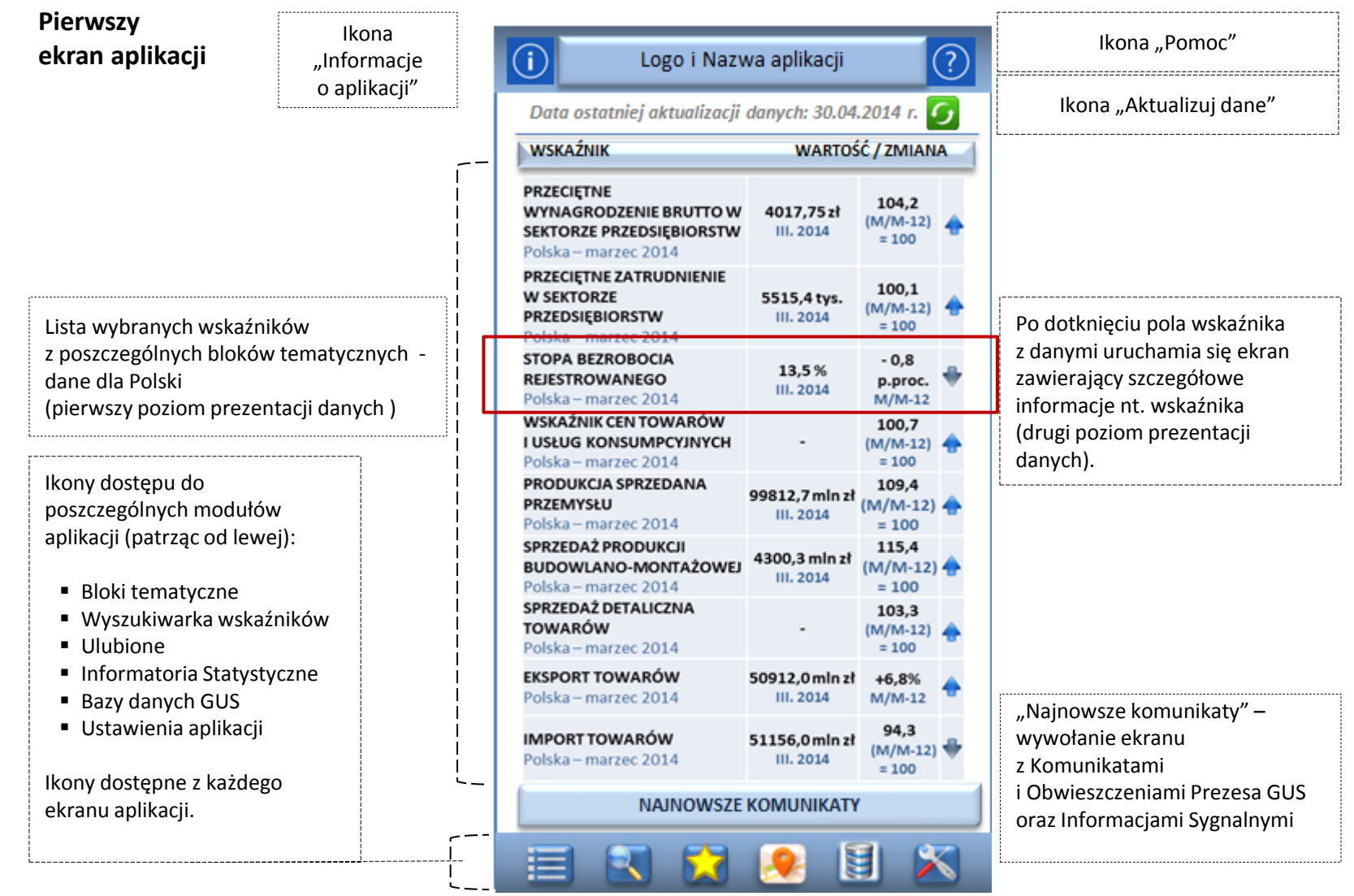

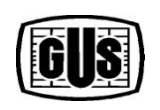

BENEFICIENT: GŁÓWNY URZĄD STATYSTYCZNY Al. Niepodległości 208 00-925 Warszawa

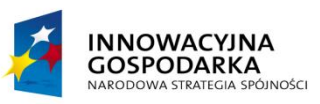

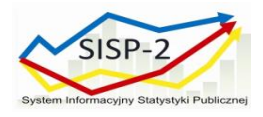

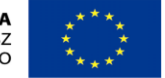

### Ekran: Bloki tematyczne (wybór prezentacji danych dla Polski)

Ścieżka nawigacyjna występująca na każdym ekranie poza pierwszym ekranem aplikacji, pozwalająca na przejście do poprzednich ekranów (tutaj: powrót do ekranu głównego).

Po dotknięciu ikony z nazwą bloku tematycznego uruchamia się ekran z zestawem wskaźników przypisanych do bloku tematycznego (pierwszy poziom prezentacji danych).

| B                                            | LOKI TEMATYCZI                        | NE                          |
|----------------------------------------------|---------------------------------------|-----------------------------|
| Prezentuj dane d<br>Polski                   | dla:<br>Województwa                   |                             |
| RYNEK<br>PRACY                               | WYNAGRODZENIA,<br>EMERYTURY,<br>RENTY | CENY<br>KONSUMPCYJNE        |
| RYNEK<br>ROLNY                               | PRZEMYSŁ                              | BUDOWNICTWO                 |
| TRANSPORT                                    | HANDEL<br>DETALICZNY                  | HANDEL<br>ZAGRANICZNY       |
| FINANSE<br>PRZEDSIEBIORSTW<br>NIEFINANSOWYCH | RACHUNKI<br>NARODOWE                  | BUDŽET<br>PAŃSTWA           |
| DEMOGRAFIA                                   | WARUNKI<br>ŻYCIA                      | STATYSTYCZNY<br>MIESZKANIEC |

Opcja wyboru obszaru terytorialnego, dla którego mają być prezentowane bloki tematyczne i zgrupowane w nich wskaźniki.

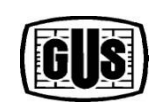

BENEFICJENT: GŁÓWNY URZĄD STATYSTYCZNY Al. Niepodległości 208 00-925 Warszawa

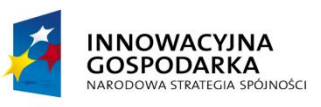

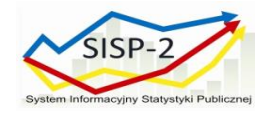

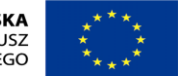

#### Ekran: Bloki tematyczne (wybór prezentacji danych dla województwa)

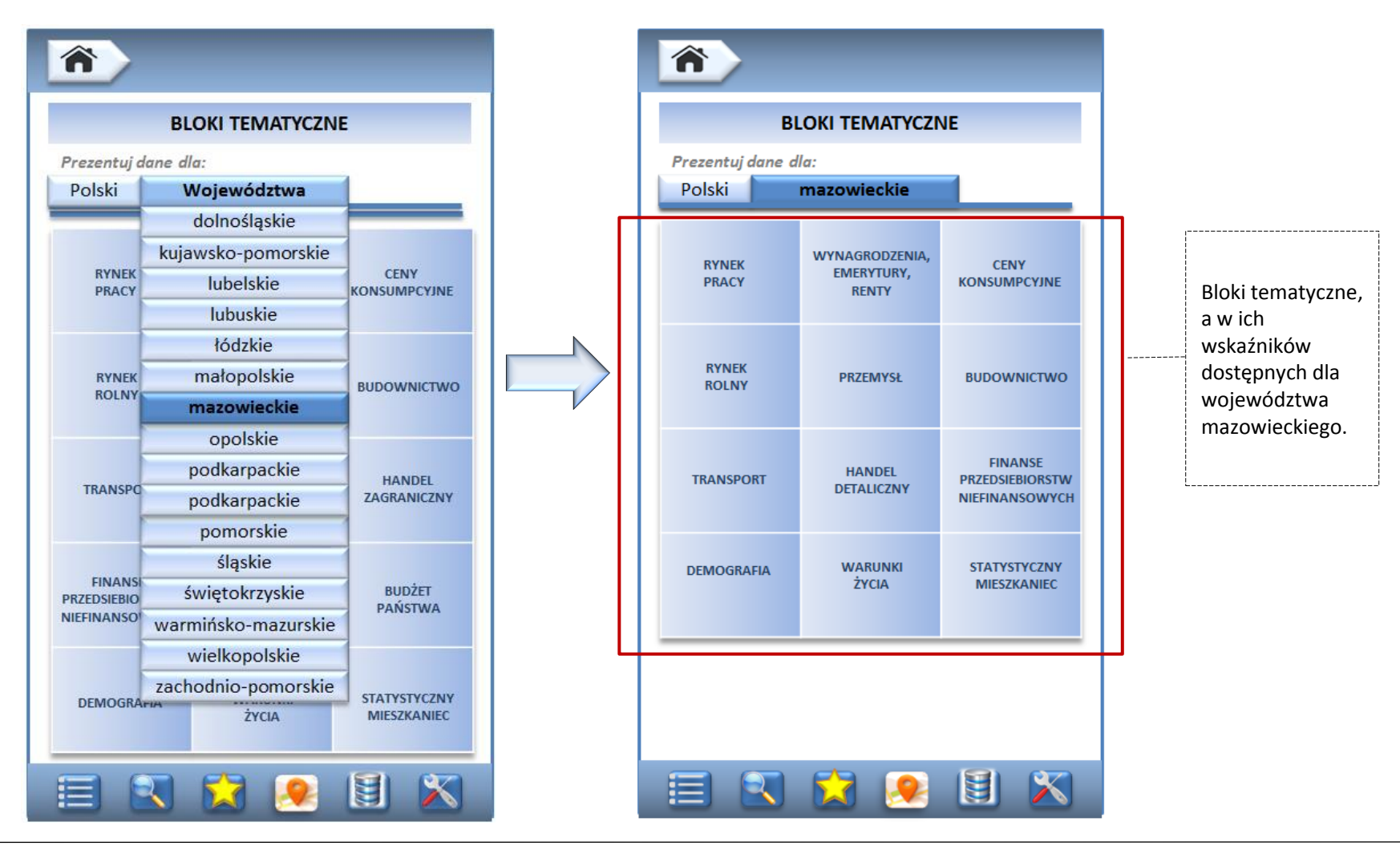

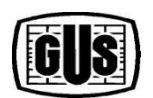

BENEFICJENT: GŁÓWNY URZĄD STATYSTYCZNY Al. Niepodległości 208 00-925 Warszawa

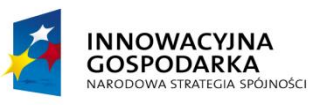

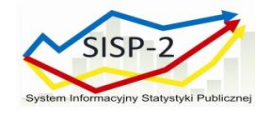

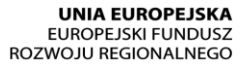

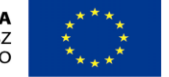

#### Ekran: Blok tematyczny (Rynek Pracy - prezentacia danvch dla Polski)

Lista wskaźników dla danego bloku tematycznego (pierwszy poziom prezentacji danych )

| Bloki tematyczne                                                                                          |                                                   |                                                 |          |  |  |  |  |  |
|----------------------------------------------------------------------------------------------------|---------------------------------------------------|-------------------------------------------------|----------|--|--|--|--|--|
| BLOK: RYNEK PRACY<br>POLSKA                                                                               |                                                   |                                                 |          |  |  |  |  |  |
| WSKAŹNIK                                                                                                  | WARTOŚ                                            | ć/zmiana                                        | -1       |  |  |  |  |  |
| PRZECIĘTNE ZATRUDNIENIE<br>W SEKTORZE<br>PRZEDSIĘBIORSTW<br>Polska – marzec 2014                          | 5515,4 tys.<br>III. 2014                          | <b>100,1</b><br>(M/M-12)<br>= 100               | +        |  |  |  |  |  |
| BEZROBOTNI<br>ZAREJESTROWANI<br>Polska – marzec 2014                                                      | 2182,2 tys.<br>III. 2014                          | 94,3<br>(M/M-12)<br>= 100                       | ÷        |  |  |  |  |  |
| BEZROBOTNI<br>W WIEKU 24 LAT I MNIEJ –<br>udział w liczbie<br>bezrobotnych ogółem<br>Polska – marzec 2014 | 17,5%<br>III. 2014                                | - 0,7<br>p.proc.<br>M/M-12                      | ÷        |  |  |  |  |  |
| STOPA BEZROBOCIA<br>REJESTROWANEGO<br>Polska – marzec 2014                                                | <b>13,5 %</b><br>III. 2014                        | - 0,8<br>p.proc.<br>M/M-12                      | +        |  |  |  |  |  |
| BAEL: PRACUJĄCY<br>Polska – I kwartał 2014                                                                | 15578 tys.<br>I KW 2014                           | <b>99,1</b><br>(KW/KW-4)<br>=100                | ٠        |  |  |  |  |  |
| BAEL: WSPÓŁCZYNNIK<br>AKTYWNOŚCI ZAWODOWEJ<br>Polska – I kwartał 2014                                     | 56,1%<br>I KW 2014                                | 0.0 <u>р.р</u><br>кw/кw-4                       | -        |  |  |  |  |  |
| BAEL: WSKAŹNIK<br>ZATRUDNIENIA<br>Polska – I kwartał 2014                                                 | <b>50,2%</b><br>I KW 2014                         | - 0,4<br>p.proc.<br>KW/KW-4                     | ÷        |  |  |  |  |  |
| BAEL: RELACJA OSÓB<br>NIEPRACUJĄCYCH DO<br>PRACUJĄCYCH<br>Polska – I kwartał 2014                         | 993<br>(na 1000 osób<br>pracujących)<br>I KW 2014 | 975<br>(na 1000 osób<br>pracujących)<br>KW/KW-4 | <b>+</b> |  |  |  |  |  |
| BAEL: STOPA BEZROBOCIA<br>Polska – I kwartał 2014                                                         | <b>10,6%</b><br>I KW 2014                         | <b>100,8</b><br>(KW/KW-4)<br>= 100              | <b></b>  |  |  |  |  |  |
| 🗐 🕄 🔀                                                                                                    |                                                   | 3                                               |          |  |  |  |  |  |

"Dodaj do ulubionych/ Usuń z ulubionych".

Po dotknięciu pola wskaźnika z danymi uruchamia się ekran zawierający szczegółowe informacje nt. wskaźnika (drugi poziom prezentacji danych).

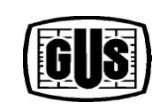

BENEFICJENT: GŁÓWNY URZĄD STATYSTYCZNY Al. Niepodległości 208 00-925 Warszawa

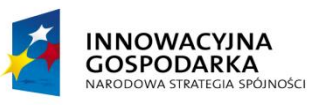

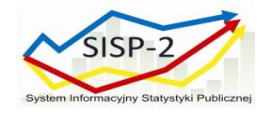

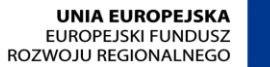

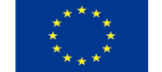

#### Ekran: Blok tematyczny (Rynek Pracy - prezentacja danych dla województwa mazowieckiego)

Lista wskaźników dla danego bloku tematycznego (pierwszy poziom prezentacji danych )

| WOJEWÓDZTWO MAZO                                                                                                    | WIECKIE                                           | í.                                              | 3 |
|----------------------------------------------------------------------------------------------------|---------------------------------------------------|-------------------------------------------------|---|
| WSKAŹNIK                                                                                                    | WARTOŚĆ                                           | / ZMIANA                                        |   |
| PRZECIĘTNE ZATRUDNIENIE<br>W SEKTORZE<br>PRZEDSIĘBIORSTW<br>mazowieckie – marzec 2014                                | 1327,4 tys.<br>III. 2014                          | 100,1<br>(M/M-12)<br>=100                       | + |
| BEZROBOTNI<br>ZAREJESTROWANI<br>mazowieckie – marzec 2014                                                            | 287 tys.<br>111. 2014                             | 98,9<br>(M/M-12)<br>=100                        | ÷ |
| BEZROBOTNI<br>W WIEKU 24 LAT I MNIEJ –<br>udział w liczbie<br>bezrobotnych ogółem<br>mazowieckie – marzec 2014       | <b>17,5%</b><br>III. 2014                         | -0,7 p.proc.<br>M/M-12                          | ÷ |
| STOPA BEZROBOCIA<br>REJESTROWANEGO<br>mazowieckie – marzec 2014                                                      | 11,1%<br>III. 2014                                | - 0,4 p.proc.<br>M/M-12                         | ÷ |
| BAEL: PRACUJĄCY<br>mazowieckie – I kwartał 2014                                                                      | 2527 tys.<br>I KW 2014                            | 2382 tys.<br>KW/KW-4                            | ٠ |
| BAEL: WSPÓŁCZYNNIK<br>AKTYWNOŚCI ZAWODOWEJ<br>mazowieckie – I kwartał 2014                                           | 60,8%<br>I KW 2014                                | +1,5 p.proc.<br>KW/KW-4                         | + |
| BAEL: WSKAŹNIK<br>ZATRUDNIENIA<br>mazowieckie – I kwartał 2014                                                       | 55,4%<br>I KW 2014                                | + 0,9 p.proc<br>KW/KW-4                         | + |
| BAEL: RELACJA OSÓB<br>NIEPRACUJĄCYCH DO<br>PRACUJĄCYCH (na 1000 osób<br>pracujących)<br>mazowieckie – I kwartał 2014 | 804<br>(na 1000 osób<br>pracujących)<br>I KW 2014 | 836<br>(na 1000 osób<br>pracujących)<br>KW/KW-4 | + |
| BAEL: STOPA BEZROBOCIA<br>mazowieckie – I kwartał 2014                                                               | 8,8%<br>I KW 2014                                 | 99,4<br>(KW/KW-4)<br>=100                       | ÷ |

"Dodaj do ulubionych / Usuń z ulubionych".

Po dotknięciu pola wskaźnika z danymi uruchamia się ekran zawierający szczegółowe informacje nt. wskaźnika (drugi poziom prezentacji danych).

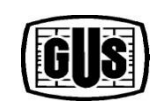

BENEFICJENT: GŁÓWNY URZĄD STATYSTYCZNY Al. Niepodległości 208 00-925 Warszawa

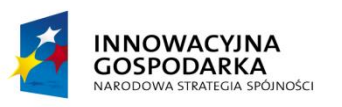

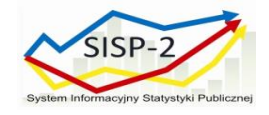

- wskaźnik z wartością dla Polski, forma prezentacji danych: wykres

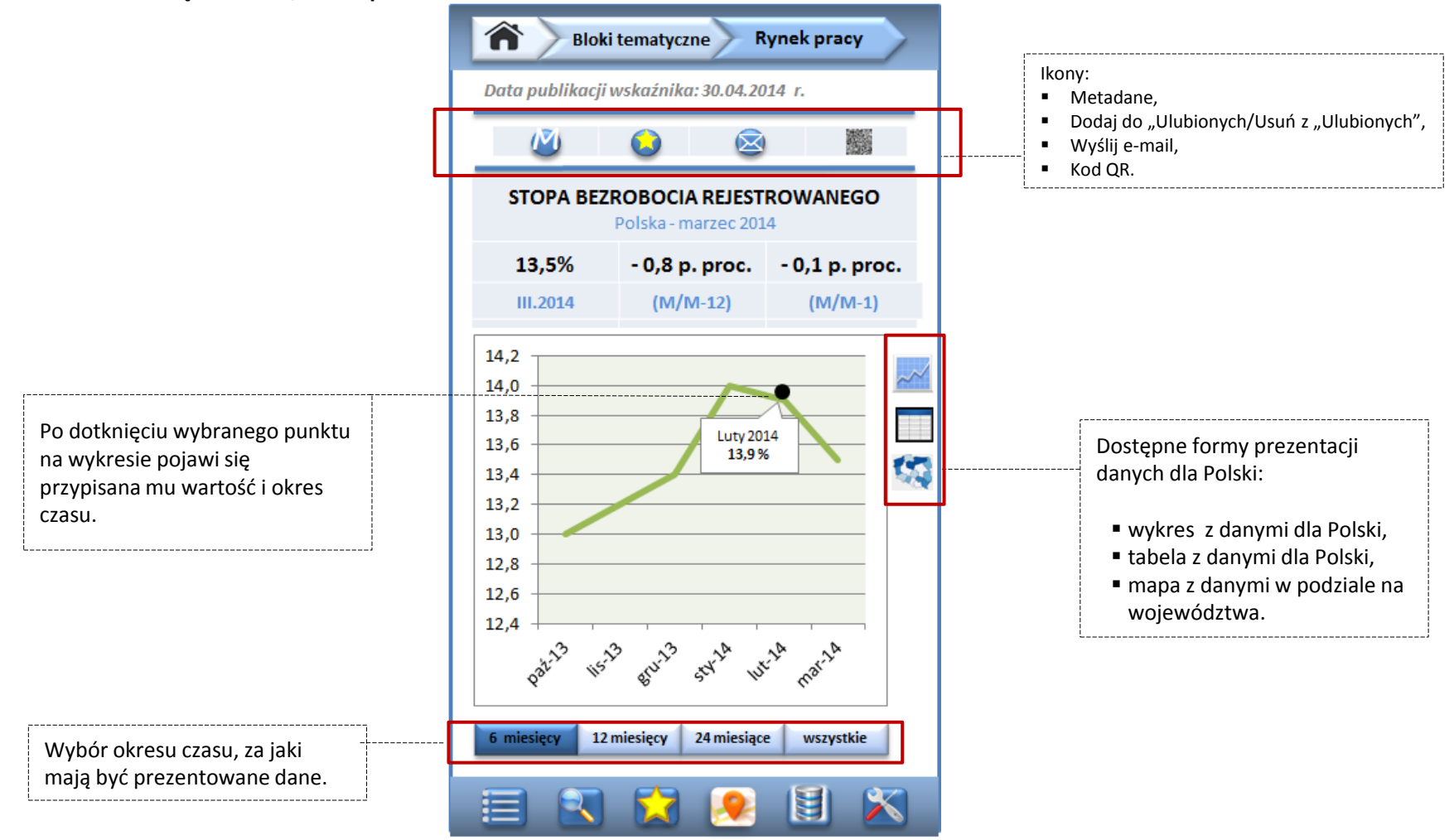

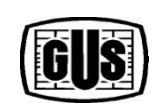

BENEFICIENT: GŁÓWNY URZĄD STATYSTYCZNY Al. Niepodległości 208 00-925 Warszawa

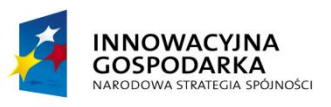

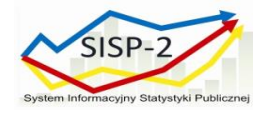

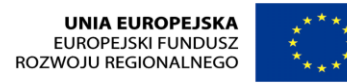

- widok ekranu w pozycji poziomej urządzenia, dla prezentacji danych w formie wykresu.

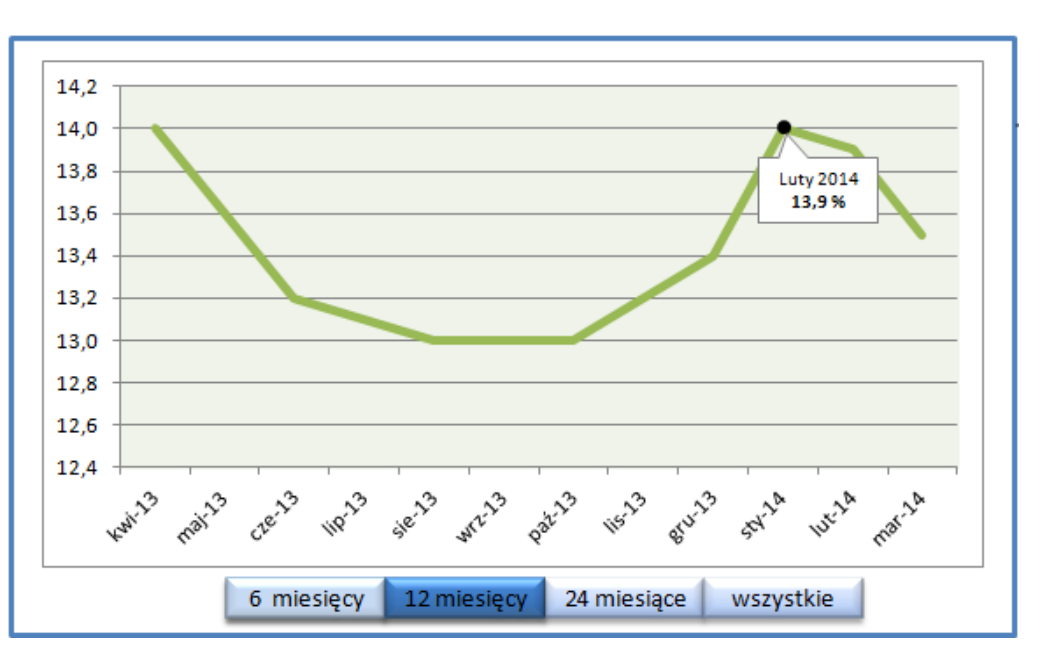

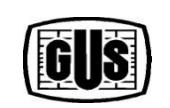

BENEFICJENT: GŁÓWNY URZĄD STATYSTYCZNY Al. Niepodległości 208 00-925 Warszawa

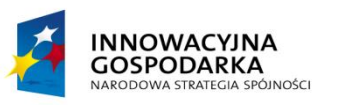

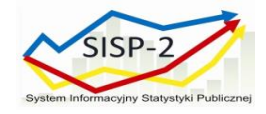

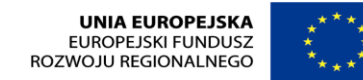

– wskaźnik z wartością dla Polski , forma prezentacji danych: tabela

| Bloki tematyczne Rynek pracy                            |                |                                                                      |                                                   |              |  |  |  |  |
|---------------------------------------------------------|----------------|----------------------------------------------------------------------|---------------------------------------------------|--------------|--|--|--|--|
| Data publikacji wskaźnika: 30.04.2014 r.                |                |                                                                      |                                                   |              |  |  |  |  |
| ۷                                                       |                | ) 🙆                                                                  |                                                   |              |  |  |  |  |
| STOPA BEZROBOCIA REJESTROWANEGO<br>Polska - marzec 2014 |                |                                                                      |                                                   |              |  |  |  |  |
| 13,5%                                                   | - 0            | ,8 p. proc.                                                          | - 0,1 p. p                                        | roc.         |  |  |  |  |
| III.2014                                                | (              | (M/M-12)                                                             | (M/M-1                                            | L)           |  |  |  |  |
| Miesiąc i rok                                           | Wartość<br>(%) | Zmiana w<br>stosunku do<br>analogicznego<br>okresu roku<br>ubiegłego | Zmiana w<br>stosunku do<br>poprzedniego<br>okresu | ~~           |  |  |  |  |
| $\overline{}$                                           |                | (p.proc.) 🗢                                                          | (p.proc.)                                         |              |  |  |  |  |
| Marzec 2014                                             | 13,5           | -0,8                                                                 | -0,4                                              | 1            |  |  |  |  |
| Luty 2014                                               | 13,9           | -0,5                                                                 | -0,1                                              |              |  |  |  |  |
| Styczeń 2014                                            | 14,0           | -0,2                                                                 | +0,6                                              |              |  |  |  |  |
| Grudzień 2013                                           | 13,4           | 0,0                                                                  | +0,2                                              |              |  |  |  |  |
| Listopad 2013                                           | 13,2           | -0,7                                                                 | +0,2                                              |              |  |  |  |  |
| Październik 2013                                        | 13,0           | +0,5                                                                 | 0,0                                               |              |  |  |  |  |
| Wrzesień 2013                                           | 13,0           | +0,6                                                                 | 0,0                                               |              |  |  |  |  |
| Sierpień 2013                                           | 13,0           | +0,6                                                                 | -0,1                                              |              |  |  |  |  |
| Lipiec 2013                                             | 13,1           | +0,8                                                                 | -0,1                                              |              |  |  |  |  |
| Mai 2012                                                | 13,2           | +0,9                                                                 | -0,4                                              |              |  |  |  |  |
| Wiecień 2013                                            | 13,0           | +1,0                                                                 | -0,4                                              |              |  |  |  |  |
| Marzec 2013                                             | 14.3           | +1.0                                                                 | -0.1                                              |              |  |  |  |  |
| Luty 2013                                               | 14.4 +1.0      |                                                                      | +0.2                                              |              |  |  |  |  |
| Styczeń 2013                                            | 14,2           | +1,0                                                                 | +0,8                                              |              |  |  |  |  |
|                                                         |                | 3                                                                    |                                                   | $\mathbf{x}$ |  |  |  |  |

Opcja sortowania wartości w tabeli, wg nagłówków kolumn (rosnąco/malejąco).

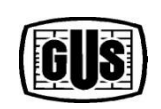

BENEFICJENT: GŁÓWNY URZĄD STATYSTYCZNY Al. Niepodległości 208 00-925 Warszawa

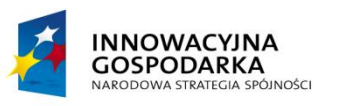

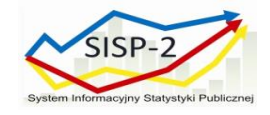

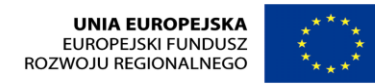

- wskaźnik z wartością dla Polski, forma prezentacji danych: mapa (dostępna tylko z poziomu prezentacji wskaźnika z wartością dla Polski)

| Blo                                                                                         | ki tematyczne                              | Rynek pracy               |                                                                                                    |
|---------------------------------------------------------------------------------------------|--------------------------------------------|---------------------------|----------------------------------------------------------------------------------------------------|
| Data publikacji                                                                             | wskaźnika: 30.04.20                        | )14 r.                    |                                                                                                    |
| Ø                                                                                           | 2 2                                        |                           |                                                                                                    |
| STOPA BEZI                                                                                  | <b>ROBOCIA REJEST</b><br>olska - marzec 20 | ROWANEGO<br>14            |                                                                                                    |
| <b>13,5%</b>                                                                                | - 0,8 p. proc.<br>(M/M-12)                 | - 0,1 p. proc.<br>(M/M-1) | "Dane dla województwa" –                                                                                                    |
|                                                                                             | Dane                                       | dla województwa           | możliwość przejścia do prezentacji<br>wskaźnika dla danego<br>województwa (drugi poziom<br>prezentacji danych).                                           |
| 16,5 - 21,3 [3]<br>14,8 - 16,4 [3]<br>14,1 - 14,7 [3]<br>14,1 - 14,7 [3]<br>19,8 - 11,4 [4] | styczeń                                    | marzec<br>2014            | Po dotknięciu wybranego<br>województwa na mapie pojawi się<br>informacja z nazwą województwa,<br>oraz przypisaną mu wartością dla<br>danego okresu czasu. |
|                                                                                             |                                            |                           |                                                                                                    |

Wybór okresu czasu, za który mają być prezentowane dane na mapie.

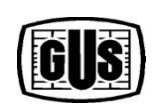

BENEFICJENT: GŁÓWNY URZĄD STATYSTYCZNY Al. Niepodległości 208 00-925 Warszawa

tel. (022) 608 31 05 fax (022) 608 38 89 www.stat.gov.pl

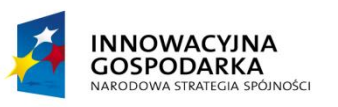

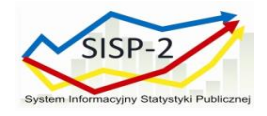

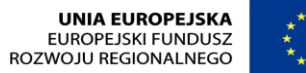

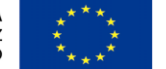

- wskaźnik z wartością dla województwa ,forma prezentacji danych: wykres

| n blc                                                                                          | oki tematyczne                               | Rynek pracy      |
|------------------------------------------------------------------------------------------------|----------------------------------------------|------------------|
| ata publikad                                                                                   | cji wskaźnika: 30.04.2                       | 2014 r.          |
| $\mathcal{M}$                                                                                  | <b>(</b> ) <b>(</b>                          |                  |
| STOPA BEZ<br>maz                                                                               | <b>ZROBOCIA REJEST</b><br>zowieckie - marzec | ROWANEGO<br>2014 |
| 11,1%                                                                                          | - 0,4 p. proc.                               | - 0,3 p. proc.   |
| III.2014                                                                                       | (M/M-12)                                     | (M/M-1)          |
| L,4<br>L,3<br>L,2<br>L,1<br>L,0<br>0,9<br>0,8<br>0,7<br>0,6<br>x <sup>32</sup> <sup>35</sup> % | Luty<br>11                                   | 2014<br>4%       |
| miesięcy 1                                                                                     | 12 miesięcy 24 miesią                        | ce wszystkie     |
|                                                                                                |                                              |                  |
|                                                                                                | J 🔛 🔎                                        |                  |

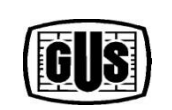

BENEFICJENT: GŁÓWNY URZĄD STATYSTYCZNY Al. Niepodległości 208 00-925 Warszawa

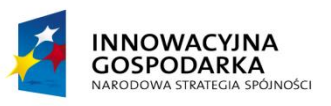

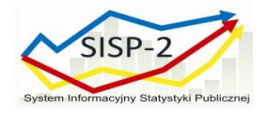

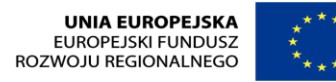

- widok ekranu w pozycji poziomej urządzenia, dla prezentacji danych w formie wykresu.

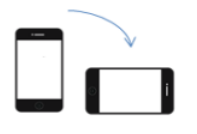

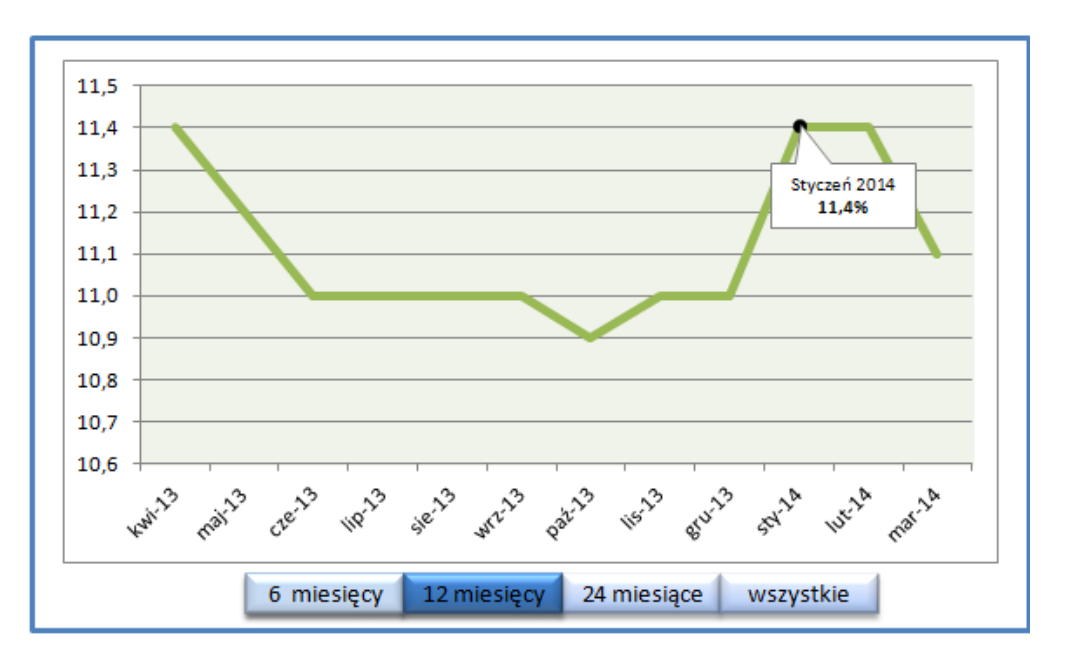

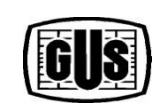

BENEFICJENT: GŁÓWNY URZĄD STATYSTYCZNY Al. Niepodległości 208 00-925 Warszawa

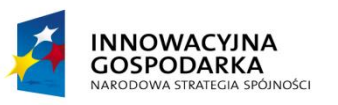

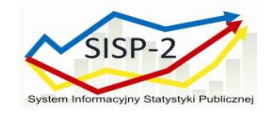

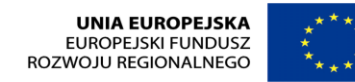

- wskaźnik z wartością dla województwa, forma prezentacji danych: tabela

| Bloki tematyczne Rynek pracy                                 |                |                                                                                   |                                                                |     |  |  |  |  |
|--------------------------------------------------------------|----------------|-----------------------------------------------------------------------------------|----------------------------------------------------------------|-----|--|--|--|--|
| Data publikacji wskaźnika: 30.04.2014 r.                     |                |                                                                                   |                                                                |     |  |  |  |  |
| Ø                                                            |                |                                                                                   |                                                                |     |  |  |  |  |
| STOPA BEZROBOCIA REJESTROWANEGO<br>mazowieckie - marzec 2014 |                |                                                                                   |                                                                |     |  |  |  |  |
| 11,1%                                                        | - 0,           | 4 p. proc.                                                                        | - 0,3 p. pr                                                    | oc. |  |  |  |  |
| III.2014                                                     | (1             | M/M-12)                                                                           | (M/M-1)                                                        | )   |  |  |  |  |
| Miesiąc i rok                                                | Wartość<br>(%) | Zmiana w<br>stosunku do<br>analogicznego<br>okresu roku<br>ubiegłego<br>(p.proc.) | Zmiana w<br>stosunku do<br>poprzedniego<br>okresu<br>(p.proc.) | ~~  |  |  |  |  |
| Marzec 2014                                                  | 13,5           | -0,4                                                                              | -0,3                                                           |     |  |  |  |  |
| Luty 2014                                                    | 13,9           | -0,1                                                                              | 0,0                                                            |     |  |  |  |  |
| Styczeń 2014                                                 | 14,0           | +0,1                                                                              | +0,4                                                           |     |  |  |  |  |
| Grudzień 2013                                                | 13,4           | +0,3                                                                              | 0,0                                                            |     |  |  |  |  |
| Listopad 2013                                                | 13,2           | +0,5                                                                              | +0,1                                                           |     |  |  |  |  |
| Październik 2013                                             | 13,0           | +0,6                                                                              | -0,1                                                           |     |  |  |  |  |
| Wrzesień 2013                                                | 13,0           | +0,8                                                                              | 0,0                                                            |     |  |  |  |  |
| Sierpień 2013                                                | 13,0           | +0,9                                                                              | 0,0                                                            |     |  |  |  |  |
| Lipiec 2013                                                  | 13,1           | +1,0                                                                              | 0,0                                                            |     |  |  |  |  |
| Czerwiec 2013                                                | 13,2           | +1,0                                                                              | -0,2                                                           |     |  |  |  |  |
| Maj 2013                                                     | 13,6           | +1,0                                                                              | -0,2                                                           |     |  |  |  |  |
| Kwiecień 2013                                                | 14,0           | +1,1                                                                              | -0,1                                                           |     |  |  |  |  |
| Marzec 2013                                                  | 14,3           | +1,0                                                                              | 0,0                                                            |     |  |  |  |  |
| Luty 2013                                                    | 14,4           | +1,0                                                                              | +0,2                                                           |     |  |  |  |  |
| Styczeń 2013                                                 | 14,2           | +1,0                                                                              | +0,6                                                           |     |  |  |  |  |
| <b>E</b>                                                     | 5 💈            | 3                                                                                 |                                                                |     |  |  |  |  |

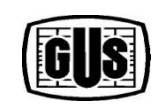

BENEFICJENT: GŁÓWNY URZĄD STATYSTYCZNY Al. Niepodległości 208 00-925 Warszawa

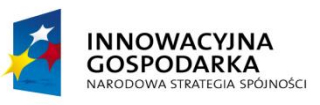

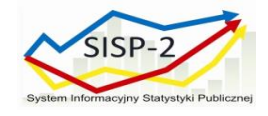

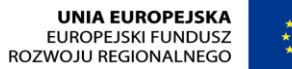

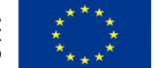

#### Ekran: Ulubione (prezentacja wskaźników w formie listy – ustawienie domyślne)

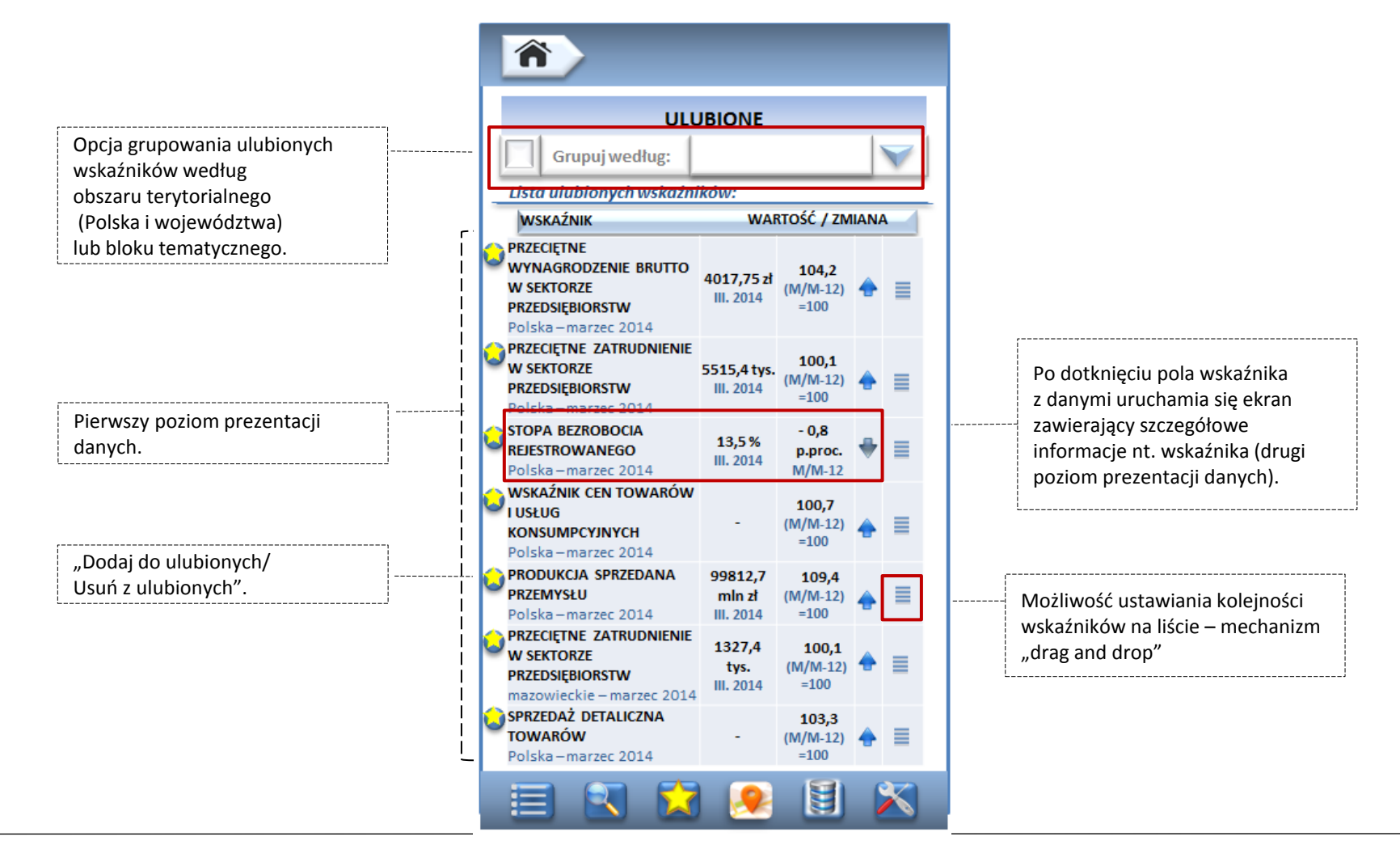

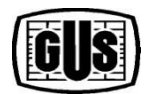

BENEFICJENT: GŁÓWNY URZĄD STATYSTYCZNY Al. Niepodległości 208 00-925 Warszawa

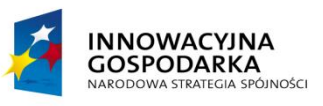

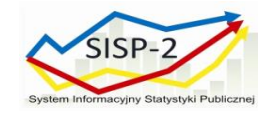

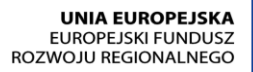

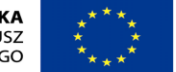

## Ekran: Ulubione (grupowanie wskaźników wg obszaru terytorialnego )

| Â                                                                                                    |                                |                                   |         |    | Â                                |                                                                  |                                 |                                  |   |
|----------------------------------------------------------------------------------------------------|--------------------------------|-----------------------------------|---------|----|----------------------------------|------------------------------------------------------------------|---------------------------------|----------------------------------|---|
| ULU                                                                                                    | BIONE                          |                                   |         |    |                                  | ULUBI                                                            | ONE                             |                                  | 1 |
| Grupuj według:                                                                                          |                                |                                   |         | V  | Pols                             | Grupuj według:                                                   | Obsza<br>terytoria              | ru<br>Inego                      |   |
| Lista ulubionych wskaźni                                                                                | Obszaru                        | u terytoria                       | Ine     | go | WSK4                             | AŹNIK                                                            | WARTOS                          | Ć / ZMIAN                        | / |
| WSKAŹNIK<br>PRZECIĘTNE<br>WYNAGRODZENIE BRUTTO                                                          | Bloku                          | tematyczi<br>104,2                | nego    | D  | PRZEC<br>BRUT<br>PRZEC           | CIĘTNE WYNAGRODZENIE<br>TO W SEKTORZE<br>DSIĘBIORSTW             | <b>4017,75 zł</b><br>III. 2014  | <b>104,2</b><br>(M/M-12)<br>=100 |   |
| W SEKTORZE<br>PRZEDSIĘBIORSTW<br>Polska – marzec 2014<br>PRZECIĘTNE ZATRUDNIENIE                        | 4017,752<br>III. 2014          | (M/M-12)<br>=100                  | +       | =  | Polsk<br>PRZEC<br>W SEP<br>PRZEC | ka – marzec 2014<br>CIĘTNE ZATRUDNIENIE<br>KTORZE<br>DSIĘBIORSTW | <b>5515,4 tys.</b><br>III. 2014 | <b>100,1</b><br>(M/M-12)<br>=100 |   |
| W SEKTORZE<br>PRZEDSIĘBIORSTW<br>Polska – marzec 2014<br>STORA REZROROCIA                               | 5515,4 tys.<br>III. 2014       | (M/M-12)<br>=100                  | 0       | ≣  | Polsk<br>STOP/<br>REJES          | ka – marzec 2014<br>A BEZROBOCIA<br>STROWANEGO                   | <b>13,5 %</b><br>III. 2014      | - 0,8<br>p.proc.                 |   |
| Polska – marzec 2014                                                                                    | <b>13,5 %</b><br>III. 2014     | p.proc.<br>M/M-12                 | +       | =  |                                  | AŹNIK CEN TOWARÓW<br>UG KONSUMPCYJNYCH                           | -                               | 100,7<br>(M/M-12)                |   |
| I USŁUG<br>KONSUMPCYJNYCH<br>Polska – marzec 2014                                                       | -                              | <b>100,7</b><br>(M/M-12)<br>=100  | ٠       | ≡  | POISK<br>PROD<br>PRZEN<br>Polsk  | A – Marzec 2014<br>DUKCJA SPRZEDANA<br>MYSŁU<br>ka – marzec 2014 | 99812,7<br>min zł<br>III. 2014  | <b>109,4</b><br>(M/M-12)<br>=100 |   |
| PRODUKCJA SPRZEDANA<br>PRZEMYSŁU<br>Polska-marzec 2014                                                  | 99812,7<br>min zł<br>III. 2014 | <b>109,4</b><br>(M/M-12)<br>=100  | ٠       | ≡  | SPRZE<br>TOW/<br>Polsk           | EDAŻ DETALICZNA<br>ARÓW<br>ka – marzec 2014                      | -                               | <b>103,3</b><br>(M/M-12)<br>=100 |   |
| PRZECIĘTNE ZATRUDNIENIE<br>W SEKTORZE                                                                   | 1327,4<br>tys.                 | <b>100,1</b><br>(M/M-12)          |         | =  | Woje<br>WSKA                     | wództwo mazowieckie<br>AźNIK                                     | :<br>WARTOŚ                     | Ć / ZMIAN                        | A |
| PRZEDSIĘBIOKSI W<br>mazowieckie – marzec 2014<br>SPRZEDAŻ DETALICZNA<br>TOWARÓW<br>Polska – marzec 2014 | III. 2014<br>-                 | =100<br>103,3<br>(M/M-12)<br>=100 | <b></b> | ≡  | W SEP                            | CIĘTNE ZATRUDNIENIE<br>KTORZE<br>DSIĘBIORSTW                     | 1327,4<br>tys.<br>III. 2014     | <b>100,1</b><br>(M/M-12)<br>=100 |   |
|                                                                                                    | . 🧕                            |                                   |         | ×  |                                  |                                                                  |                                 |                                  |   |

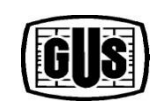

BENEFICJENT: GŁÓWNY URZĄD STATYSTYCZNY Al. Niepodległości 208 00-925 Warszawa

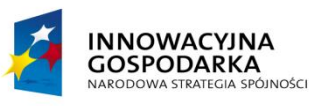

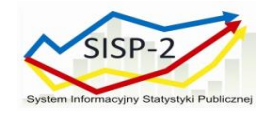

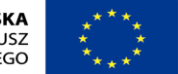

## Ekran: Ulubione (grupowanie wskaźników wg bloku tematycznego)

| Â                                                                                   |                                |                                    |         |    |                                                                                        |                                                                     |
|-------------------------------------------------------------------------------------|--------------------------------|------------------------------------|---------|----|----------------------------------------------------------------------------------------|---------------------------------------------------------------------|
| ULL                                                                                 | BIONE                          |                                    |         |    | ULUBIO                                                                                 | NE                                                                  |
| Grupuj według:                                                                      |                                |                                    |         | V  | Grupuj według:                                                                         | Bloku<br>tematycznego                                               |
| Lista ulubionych wskaźni                                                            | Obszaru                        | u terytoria                        | Ine     | go | Rynek pracy:                                                                           |                                                                     |
| WSKAŹNIK                                                                            | Bloku                          | tematyczi                          | nego    | ,  | WSKAŹNIK                                                                               | WARTOŚĆ / ZMIANA                                                    |
| PRZECIĘTNE<br>WYNAGRODZENIE BRUTTO<br>W SEKTORZE<br>PRZEDSIĘBIORSTW                 | 4017,75 zł                     | 104,2<br>(M/M-12)<br>=100          | <b></b> |    | PRZECIĘTNE ZATRUDNIENIE<br>W SEKTORZE<br>PRZEDSIĘBIORSTW<br>Polska – marzec 2014       | <b>5515,4 tys.</b><br>III. 2014<br><b>100,1</b><br>(M/M-12)<br>=100 |
| Polska – marzec 2014<br>PRZECIĘTNE ZATRUDNIENIE<br>W SEKTORZE<br>PRZEDSIEBIORSTW    | 5515,4 tys.                    | 100,1<br>(M/M-12)                  | •       |    | STOPA BEZROBOCIA<br>REJESTROWANEGO<br>Polska – marzec 2014                             | - 0,8<br>13,5 % p.proc.<br>III. 2014 M/M-12                         |
| Polska – marzec 2014<br>STOPA BEZROBOCIA<br>REJESTROWANEGO<br>Polska – marzec 2014  | <b>13,5 %</b><br>III. 2014     | =100<br>- 0,8<br>p.proc.<br>M/M-12 | ÷       | ■  | PRZECIĘTNE ZATRUDNIENIE<br>W SEKTORZE<br>PRZEDSIĘBIORSTW<br>mazowieckie – marzec 2014  | 1327,4 100,1<br>tys. (M/M-12<br>III. 2014 =100                      |
| WSKAŹNIK CEN TOWARÓW<br>I USŁUG<br>KONSUMPCYJNYCH                                   | -                              | 100,7<br>(M/M-12)<br>=100          | •       | ■  | Wynagrodzenia, emerytury<br>WSKAŹNIK                                                   | WARTOŚĆ / ZMIANA                                                    |
| Polska – marzec 2014<br>PRODUKCJA SPRZEDANA<br>PRZEMYSŁU<br>Polska – marzec 2014    | 99812,7<br>mln zł<br>III. 2014 | <b>109,4</b><br>(M/M-12)<br>=100   | ٠       | ≡  | PRZECIĘTNE WYNAGRODZENIE<br>BRUTTO W SEKTORZE<br>PRZEDSIĘBIORSTW<br>Polska-marzec 2014 | <b>4017,75 zł</b><br>III. 2014<br><b>104,2</b><br>(M/M-12)<br>=100  |
| PRZECIĘTNE ZATRUDNIENIE<br>W SEKTORZE<br>PRZEDSIĘBIORSTW                            | 1327,4<br>tys.                 | <b>100,1</b><br>(M/M-12)<br>=100   | ٠       | ■  | Ceny konsumpcyjne:<br>WSKAŹNIK                                                         | WARTOŚĆ / ZMIANA                                                    |
| mazowieckie – marzec 2014<br>SPRZEDAŻ DETALICZNA<br>TOWARÓW<br>Polska – marzec 2014 | -                              | <b>103,3</b><br>(M/M-12)<br>=100   | ٠       | ≡  | WSKAŹNIK CEN TOWARÓW<br>I USŁUG KONSUMPCYJNYCH<br>Polska – marzec 2014                 | - (M/M-12<br>=100                                                   |
|                                                                                     |                                |                                    |         | ×  | 🗏 🖾 🔀                                                                                  | <u> ا</u>                                                           |

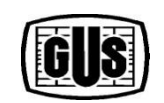

BENEFICJENT: GŁÓWNY URZĄD STATYSTYCZNY Al. Niepodległości 208 00-925 Warszawa

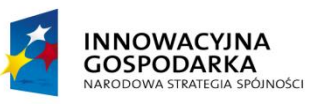

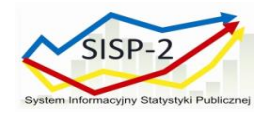

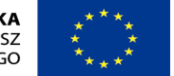

## Ekran: Informatoria Statystyczne (1/3)

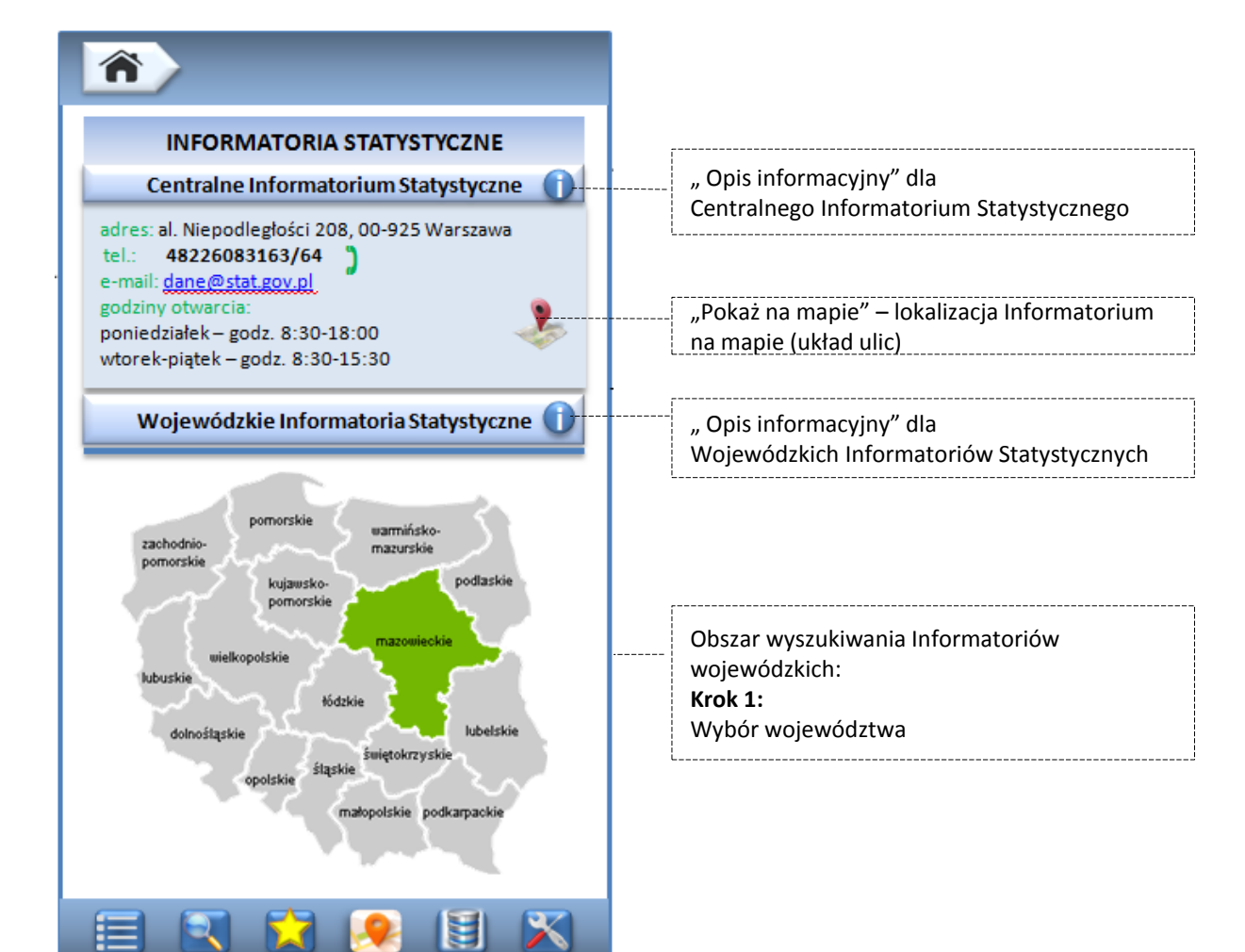

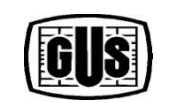

BENEFICJENT: GŁÓWNY URZĄD STATYSTYCZNY Al. Niepodległości 208 00-925 Warszawa

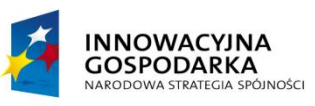

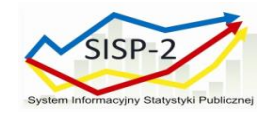

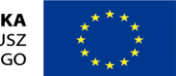

## Ekran: Informatoria Statystyczne (2/3)

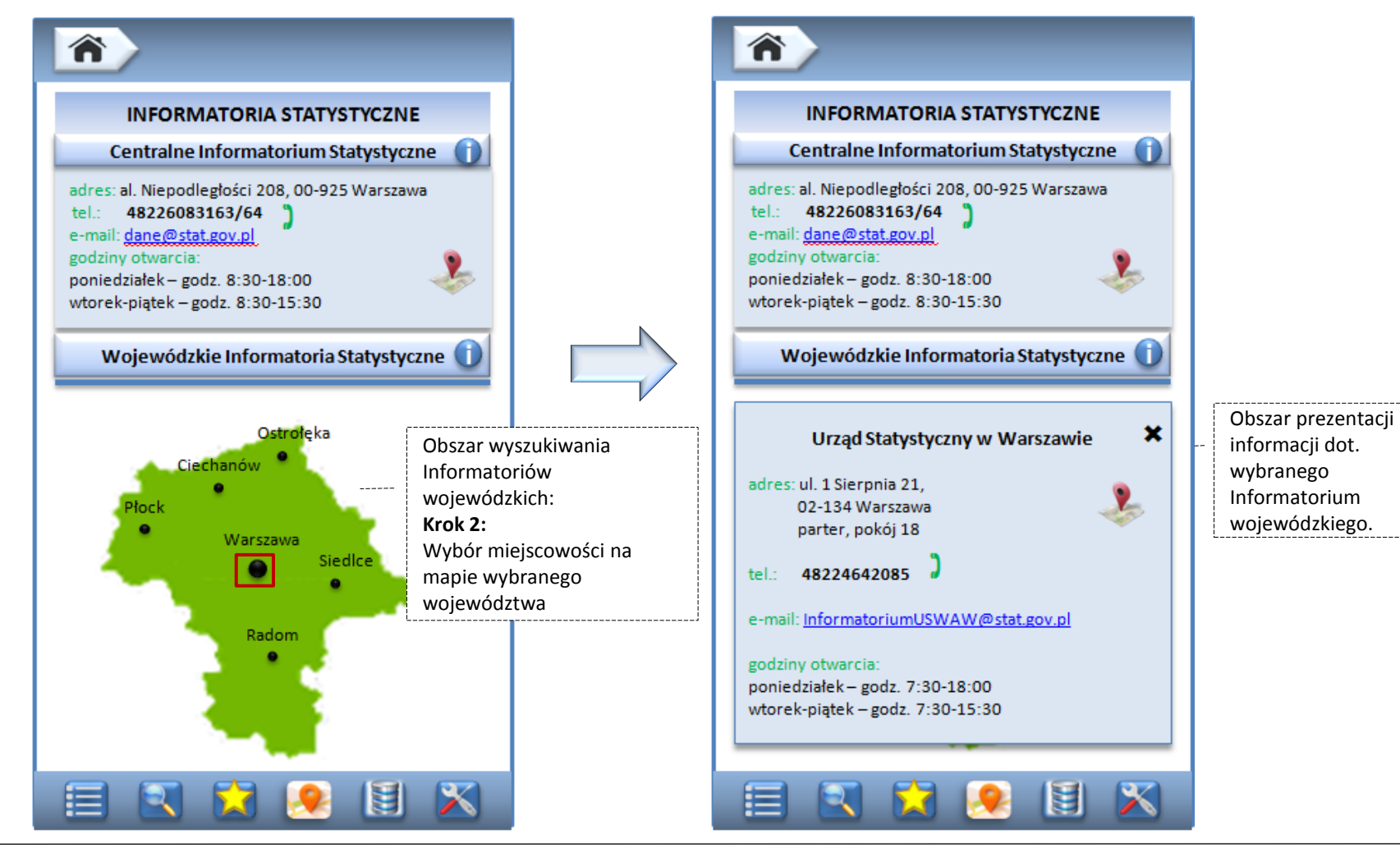

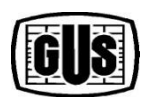

BENEFICJENT: GŁÓWNY URZĄD STATYSTYCZNY Al. Niepodległości 208 00-925 Warszawa

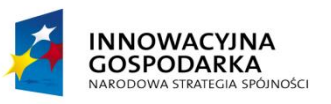

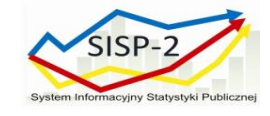

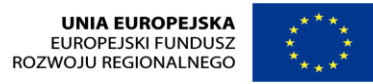

## Ekran: Informatoria Statystyczne (3/3) – prezentacja lokalizacji Informatorium na mapie (układ ulic)

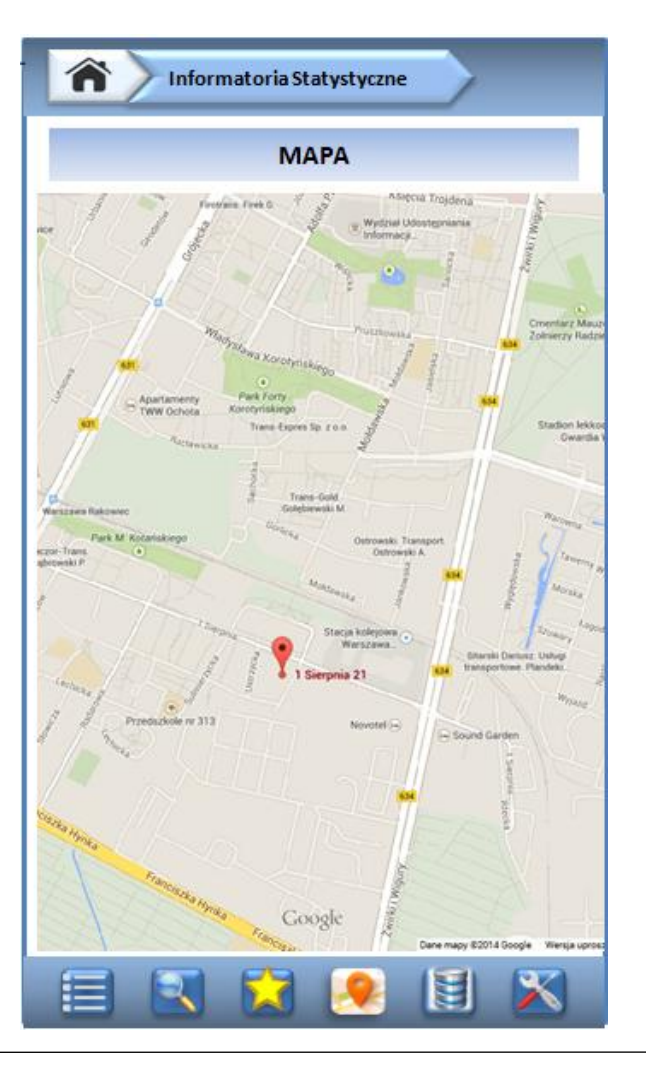

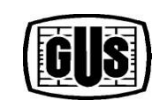

BENEFICJENT: GŁÓWNY URZĄD STATYSTYCZNY Al. Niepodległości 208 00-925 Warszawa

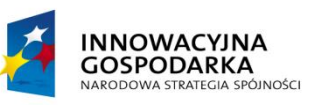

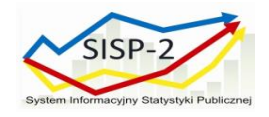

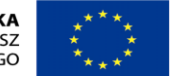

## Ekran: Bazy danych online

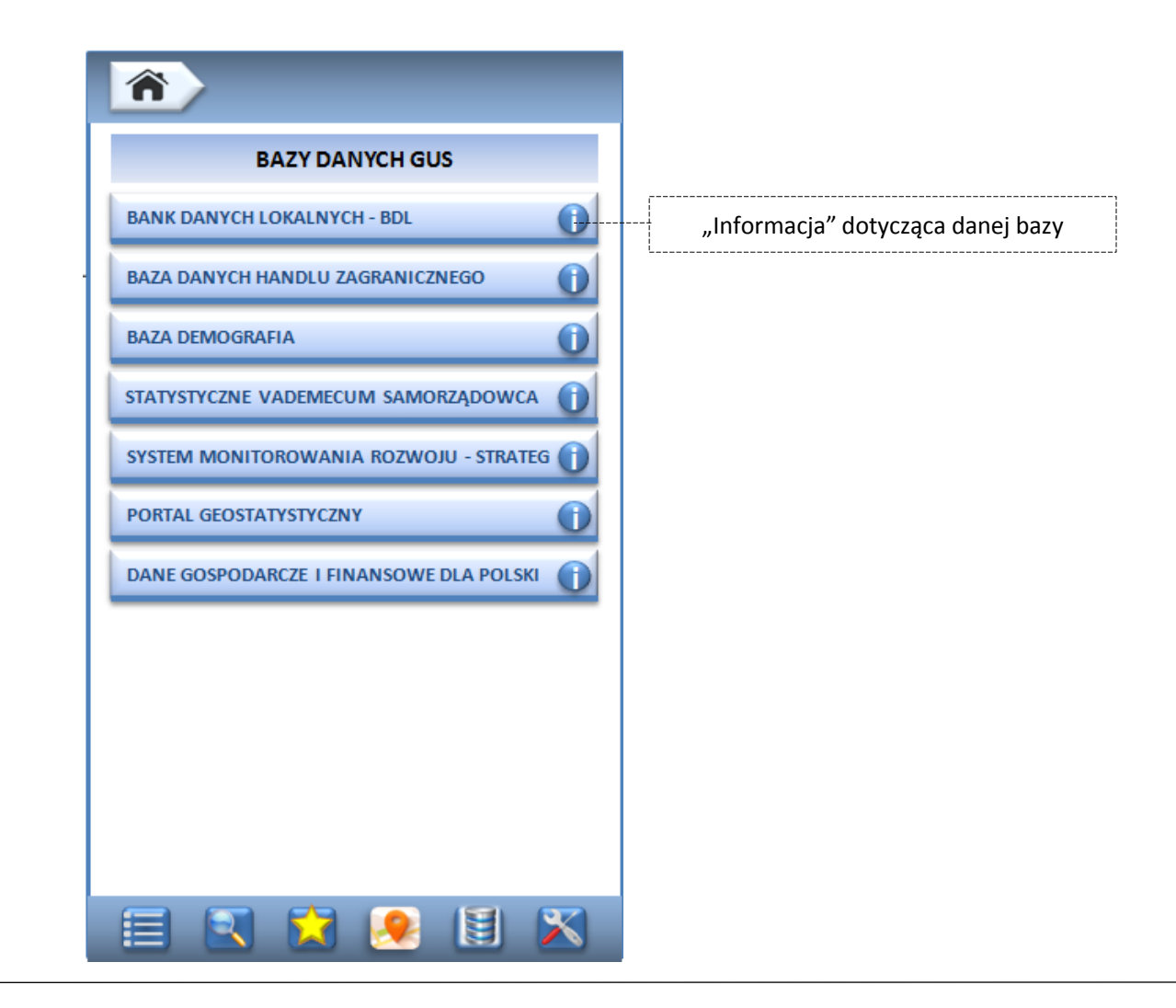

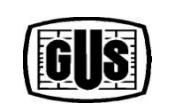

BENEFICJENT: GŁÓWNY URZĄD STATYSTYCZNY Al. Niepodległości 208 00-925 Warszawa

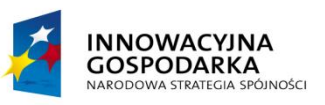

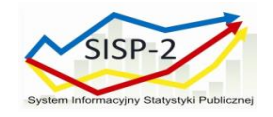

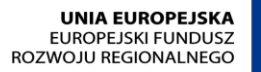

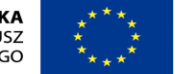

## Ekran: Wyszukiwanie wskaźników (1/2)

|                                                                                              | WYSZUKAJ WSKAŹNIK :                                          |                                                                                                    |
|----------------------------------------------------------------------------------------------|--------------------------------------------------------------|----------------------------------------------------------------------------------------------------|
| Opcje wyboru obszaru<br>wyszukiwania wskaźników.<br>Pole do wprowadzania nazwy<br>wskaźnika. | w danych ogólnopolskich<br>w danych dla województwa:<br>Stop |                                                                                                    |
|                                                                                              | Stopa bezrobocia rejestrowanego<br>BAEL: Stopa bezrobocia    | Po dotknięciu pola z nazwą<br>wskaźnika uruchamia się ekran<br>zawierający szczegółowe<br>informacje<br>(drugi poziom prezentacji danych). |
|                                                                                              |                                                              |                                                                                                    |

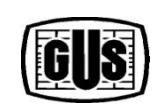

BENEFICJENT: GŁÓWNY URZĄD STATYSTYCZNY Al. Niepodległości 208 00-925 Warszawa

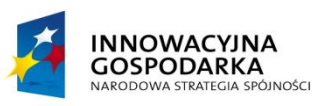

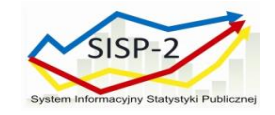

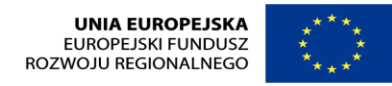

Ekran: Wyszukiwanie wskaźników (2/2) – zawężenie obszaru poszukiwań do danych wojewódzkich

| WYSZUKAJ WSKAŹNIK :       | WYSZUKAJ WSKAŹNIK :                     |
|---------------------------|-----------------------------------------|
| w danych ogólnopolskich   | w danych ogólnopolskich                 |
| w danych dla województwa: | w danych dla województwa mazowieckiego: |
| dolnośląskie              | Stan                                    |
| kujawsko-pomorskie        | Stop                                    |
| Wyni lubelskie            | Wyniki wyszukiwania:                    |
| lubuskie                  |                                         |
| łódzkie                   | Stopa bezrobocia rejestrowanego         |
| małopolskie               | BAEL: Stopa bezrobocia                  |
| mazowieckie               |                                         |
| opolskie                  |                                         |
| podkarpackie              |                                         |
| podkarpackie              |                                         |
| pomorskie                 |                                         |
| śląskie                   |                                         |
| świętokrzyskie            |                                         |
| warmińsko-mazurskie       |                                         |
| wielkopolskie             |                                         |
| zachodnio-pomorskie       |                                         |
| 📃 💽 🔀 🧶 🗒 📉               | 🗏 🕄 🔀 😣 🖺 🗙                             |

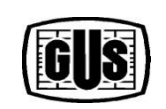

BENEFICJENT: GŁÓWNY URZĄD STATYSTYCZNY Al. Niepodległości 208 00-925 Warszawa

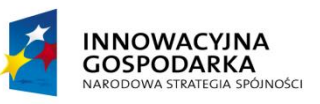

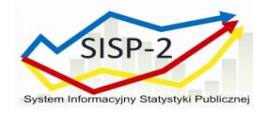

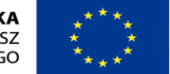

## **Ekran: Najnowsze Komunikaty**

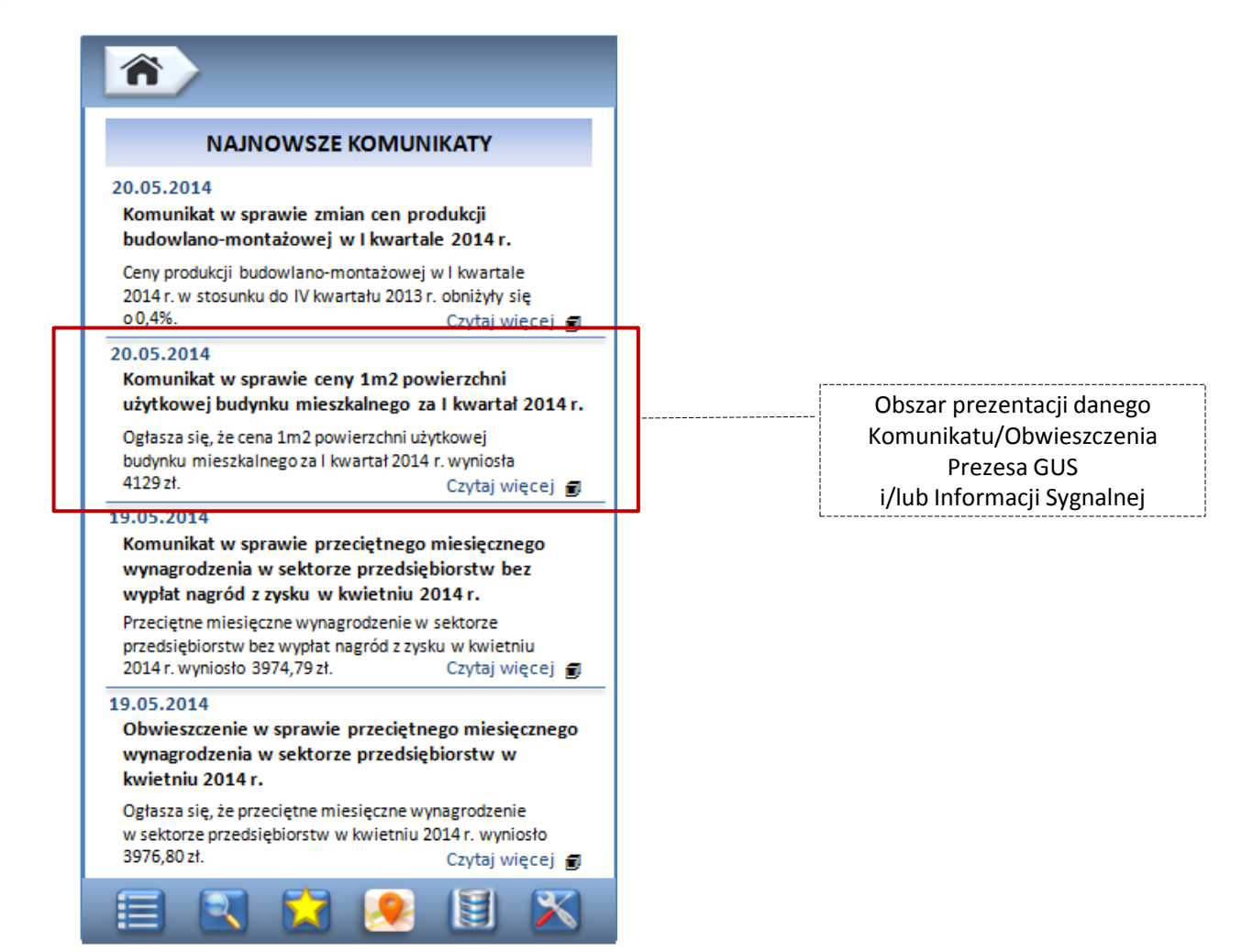

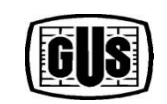

BENEFICJENT: GŁÓWNY URZĄD STATYSTYCZNY Al. Niepodległości 208 00-925 Warszawa